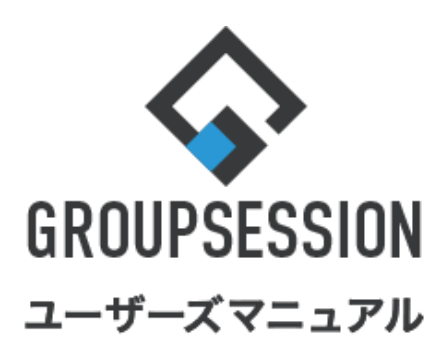

# GroupSession ver.5.4

# スケジュール機能

| 1.スケジュールを確認する                                                    | ••• 1            |
|------------------------------------------------------------------|------------------|
| 2.スケジュールを登録する(通常登録)<br>補足1. スケジュールを他のユーザに同時登録する<br>補足2. 同時登録ユーザ・ | ••• 5<br>••• 7   |
| 施設の空き状況を確認する<br>補足3. 同時登録ユーザに出欠確認をする                             | ••• 8<br>••• 9   |
| 3.スケジュールを登録する(繰り返し登録)<br>補足4. 拡張設定の登録方法                          | ••••11<br>••••13 |
| 4.スケジュールの個人設定を行う                                                 | •••14            |
| 5.スケジュールをインポートする                                                 | •••18            |

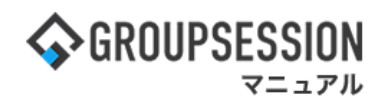

# 1. スケジュールを確認する

スケジュールの確認は、用途に合わせて 週間・日間・月間・個人週間一覧画面から行うことができます。

1:メニューの「スケジュール」をクリックしてスケジュール画面を表示する (アイコン表示順は自由に設定できます)

| <b>∲</b> GROUPSE                                     | SSION                          |                 |                                                                                                    |                                    |                                                      | I                                           | 買えモ ③ヘルス   | プ 💠設定 🕒山                  | 田太郎 ログアウト       |
|------------------------------------------------------|--------------------------------|-----------------|----------------------------------------------------------------------------------------------------|------------------------------------|------------------------------------------------------|---------------------------------------------|------------|---------------------------|-----------------|
| ארא<br>ארא                                           | スケジュール                         |                 | ×=-ト 施設<br>×=-ル                                                                                                    | <ul> <li>予約</li> <li>日報</li> </ul> | 回覧板                                                  | <b>1</b><br>ユーザ情報 W                         | EBメール ファイバ |                           | <b>ブロジェクト</b>   |
| こう アドレス特                                             | <b>о</b><br>§ 974л-К           | <b>一</b> 在席管理 安 | <ul> <li>(1)</li> <li>(2)</li> <li>(2)</li></ul> | く<br>マーク RSS                       | LP管理                                                 | <b>レン</b> ケート                               | DBA FTY    | <b>R</b>                  | *               |
| <b>^</b> ×1                                          | <b>&gt;</b><br><sub>३व-२</sub> | S→<br>メール送信 TOD | <mark>℃</mark><br>0登録                                                                                                    |                                    |                                                      |                                             |            |                           | <b>う</b><br>再読込 |
| K12                                                  | 全社ポー                           | ータル             | 情報システム                                                                                                    | 果   手約                             | 売きポータル                                               | 防災ポー                                        | ータル        | 製品ポータル                    |                 |
| スケジュール                                               | 個人週間                           | 月間              |                                                                                                    |                                    | ) () ()                                              | (⇒B) (>) (>)                                | 2022       | 9/21(7k)                  | 10.04           |
| 9月21日(水)                                             | 9月22日(木)                       | 9月23日(金)        | 9月24日(土)                                                                                                    | 9月25日(日)                           | 9月26日(月)                                             | 9月27日(火)                                    | 2022       | J/ZI(/J/)                 | 10.04           |
| <b>O</b> 🧠                                           | <b>O</b> 😳                     | 日               | <b>O</b> 🧠                                                                                                    | <b>O</b> 😳                         | <b>C</b>                                             | <b>G</b> 💀                                  | 在席管理-4     | 人                         | 不在              |
| <ul> <li>③ 09:00-10:00</li> <li>企画部ミーティング</li> </ul> | 16:00-17:00<br>連絡              |                 |                                                                                                    |                                    | <ul> <li>09:00-09:30&lt;</li> <li>企画プレゼン会</li> </ul> | 09:00-12:00<br>○×△の佐藤様<br>来社<br>15:00-16:30 |            | <ul> <li>不在 ()</li> </ul> | その他<br>変更       |
|                                                      |                                |                 |                                                                                                    |                                    |                                                      | 外出<br>17:00-17:30                           | 在席管理->     | ヘンパー                      | 設定              |
|                                                      |                                |                 |                                                                                                    |                                    |                                                      | 会議                                          | 表示グループ     | Ĵ                         |                 |
|                                                      |                                | TODO 現場で撮影      | ドした写真を管理                                                                                                    | するページの作品                           | κ <b>ö</b>                                           |                                             | 企画部        |                           | ▼ <sup>2</sup>  |
|                                                      | TODO                           | 顧客詳細ページ         | ジに過去の注文履                                                                                                    | 歴を表示するよう                           | う修正                                                  |                                             | 2 石橋       | 鈴音                        | 在席              |
|                                                      | (                              | TODO 20周年記:     | まのサイトページ                                                                                                    | を新たに設置する                           | 5                                                    |                                             | 🛋 💏        |                           |                 |
|                                                      | 見積作成                           | 見積作成            |                                                                                                    |                                    |                                                      |                                             | 18:00-18:  | 30 打ち合わせ                  | 0               |
| インフォメーシ                                              | ション                            |                 |                                                                                                    |                                    |                                                      | 設定                                          |            | 「「「」                      |                 |
| メイン [ 管理者                                            | 皆設定 ] ディスク                     | 7の空き容量が30       | 0GB以下です。                                                                                                    |                                    |                                                      |                                             | 💧 🍐        | <b>X</b>                  |                 |

**…**スケジュール

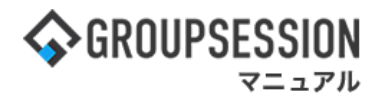

2-1: 週間スケジュール画面を表示する 「週間」ボタンをクリックすると週間スケジュール画面が表示されます。

| また スケジュー                                   | ・ル[週間]                                               |                               |                       |              |              | <mark>り</mark><br>再読込 PD                                                                             | 2019<br>F出力 インポート                                                                                                    |                         |
|--------------------------------------------|------------------------------------------------------|-------------------------------|-----------------------|--------------|--------------|----------------------------------------------------------------------------------------------------|----------------------------------------------------------------------------------------------------|-------------------------|
|                                            |                                                      | 📃 個人週間                        |                       | 副間 🛄 月間      | 三 一覧         | <b>(()</b>                                                                                           | ) (78) (8) 🗐                                                                                                    | ]                       |
| 2022年09月 🔬                                 | <b>画</b> 部                                           |                               | × 📇                   |              | 一括選択         |                                                                                                    | 🔍 検索                                                                                                    |                         |
| 氏名                                         | 21日(水)                                               | 22日(木)                        | 23日(金)                | 24日(上,       | 25日(日)       | 26日(月)                                                                                               | 27日(火)                                                                                                    |                         |
| 書:企画部<br>Ⅲ 月間<br>Ⅲ 月間<br>Ⅲ 一覧              | <ul> <li>         ・         ・         ・</li></ul>    |                               |                       | •            | 表示グノ<br>に所属す | レープのコン<br><sup>ト</sup> るユーザの                                                                         | ボボックスを3<br>)スケジュール                                                                                                    | 変更すると、グループ<br>を一覧表示します。 |
| 山田 太郎<br>囲 月間<br>図 一覧<br>▼ ショートメール<br>不在 マ | <ul> <li>○ 09:00-10:00</li> <li>企画部ミーディング</li> </ul> | <b>②</b><br>16:00-17:00<br>連絡 | •                     | <b>○</b> ::: | •            | <ul> <li>● □</li> <li>○ 09:00-09:30</li> <li>企画ブレゼン会</li> </ul>                                      | <ul> <li>○</li> <li>○</li> <li>○<td></td></li></ul> |                         |
|                                            |                                                      |                               | TODO 現場で挑             | 暴影した写真を管理    | するページの作成     | 1                                                                                                    |                                                                                                    |                         |
|                                            |                                                      |                               | てつて 調告詳細ペー            | -ジに過去の注文層    | 歴を表示するよう修正   |                                                                                                    |                                                                                                    |                         |
|                                            |                                                      |                               | TODO 20周年             | 記念のサイトページ    | を新たに設置する     |                                                                                                    |                                                                                                    |                         |
| グルー TODOリ<br>れぞれ                           | レク・スケジ<br>の詳細が確認                                     | ュールリンク?<br>?できる画面:            | をクリックする<br>が表示されま     | と、そ          |              |                                                                                                    |                                                                                                    |                         |
| 10 € 10                                    | • <b>&gt;</b> цт лш лэ нш л                          |                               | 5 KAC106              |              | 25日(日)       | 26日(月)                                                                                               | 27日(火)                                                                                                    |                         |
| 石橋 鈴音<br>Ⅲ 月間<br>ஊ 一覧<br>▼ ショートメール<br>在席 ▼ |                                                      | •                             | 17:00-18:00<br>商品開発会議 | <b>€</b> ₩   |              | <ul> <li>● </li> <li>● 11:00-11:40</li> <li>● 山田様・連絡</li> <li>16:10-16:25</li> <li>市原様・連絡</li> </ul> | •                                                                                                    |                         |
| _                                          |                                                      |                               |                       | ·            |              |                                                                                                    |                                                                                                    |                         |

登録したスケジュールは色分けして表示させることができるので(全10色) スケジュールを管理しやすくなっています。

# 2-2:日間スケジュール画面を表示する

「日間」ボタンをクリックすると日間スケジュール画面が表示されます。

| 〒 スケジュー.                                              | ル[⋿      | 間]  |      |     |    |                      |               |                | <b>う</b><br>再読込   | PDF出力          | - 550<br>インポート |               |
|-------------------------------------------------------|----------|-----|------|-----|----|----------------------|---------------|----------------|-------------------|----------------|----------------|---------------|
|                                                       |          |     | 🗾 個. | 人週間 |    | 週間 📃 月               | 間 🔚 一覧        | ]              |                   | <b>(</b> )     | 今日) () 🧰       |               |
| 2022年09月01日(                                          | (木)      | 企画部 |      |     |    |                      |               | 一括選            | 枳                 |                | 🔍 検索           |               |
| 氏名                                                    | 新規       | 9   | 10   | 11  | 12 | 13                   |               |                |                   |                |                |               |
| <ul> <li>※企画部</li> <li>Ⅲ 月間</li> <li>[三 一覧</li> </ul> | <b>0</b> |     |      |     |    |                      | 表示グル<br>に所属す  | /ープの:<br>「るユー・ | コンボボッ<br>ザのスケシ    | クスを変す<br>ジュールを | 更すると、<br>一覧表示  | グループ<br>にます。  |
| 山田 太郎<br>111 月間<br>121 一覧<br>マミュートメール                 | •        |     |      |     |    |                      |               |                | 16:00-17:00<br>連絡 |                |                |               |
| ▲ ジョート スール<br>不在 ▼                                    | ~••      |     |      |     |    | торо                 | 企画準備          |                |                   |                |                |               |
| 氏名                                                    | 新規       | 9   | 10   | 11  | 12 | 13                   | 14            | 15             | 16                | 17             | 18             |               |
| 石橋 鈴音<br>III 月間<br>III 一覧<br>マラートメール                  | •••      |     |      |     |    |                      | 「TODO<br>の詳細: | 」・「スケ<br>が確認て  | ジュール」<br>ごきる画面    | をクリック<br>が表示さ  | すると、そ<br>れます。  | これぞれ こうしょうしょう |
| 在席 ∨<br>平尾 泰男<br>Ⅲ 月間<br>ஊ 一覧<br>▼ ショートメール<br>在席 ∨    | •        |     |      |     |    | 13:00-14:00<br>web会議 |               |                |                   |                |                |               |

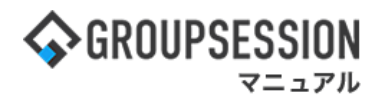

#### 2-3:月間スケジュール画面を表示する 「月間」ボタンをクリックすると月間スケジュール画面が表示されます。

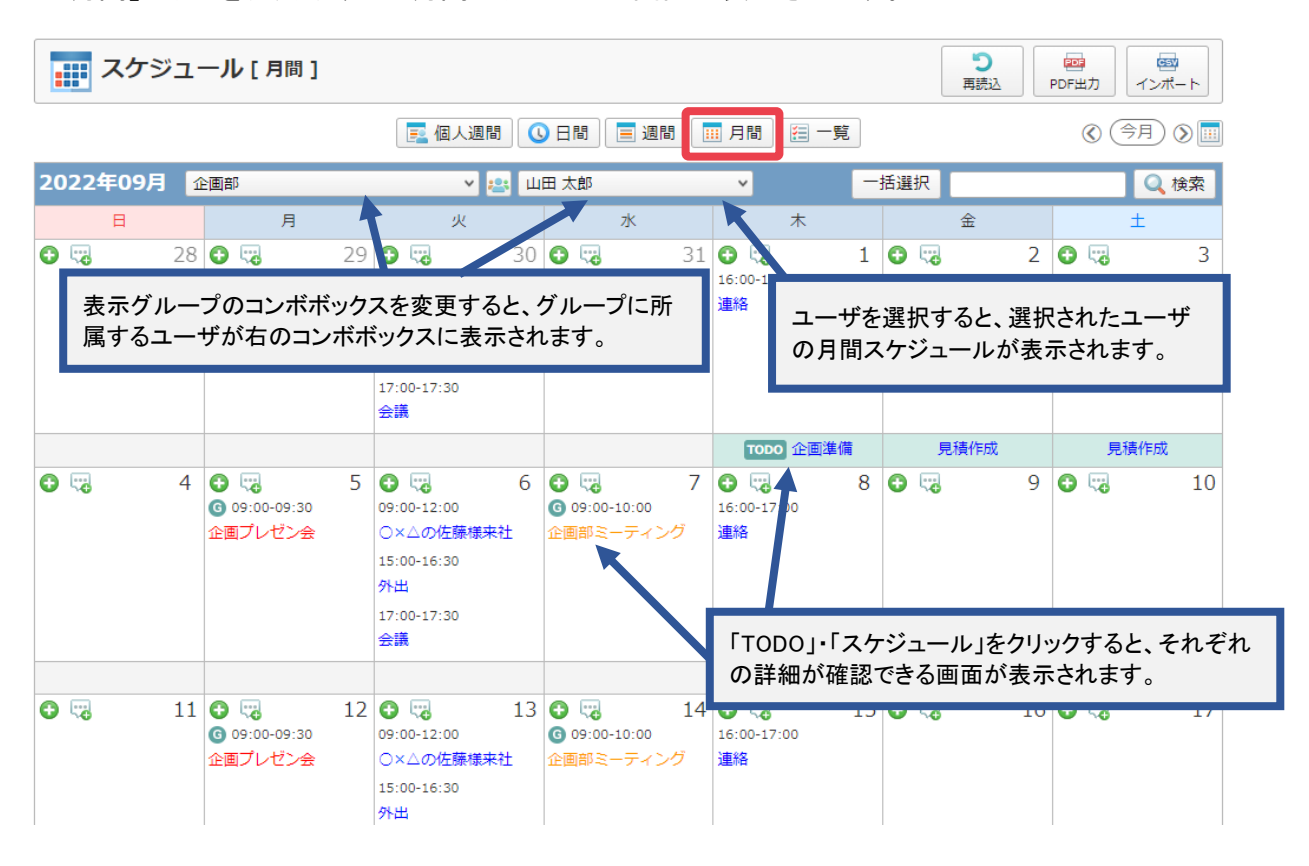

## 2-4:個人週間スケジュール画面を表示する

「個人週間」ボタンをクリックすると個人週間スケジュール画面が表示されます。

|       | スケジュール   | [個人週間]                   |                 |                         |                            |                     |                                        |
|-------|----------|--------------------------|-----------------|-------------------------|----------------------------|---------------------|----------------------------------------|
|       |          | (                        | 🗾 個人週間 🕓 日間     | ] 📃 週間 🔃 月              | 間 🔚 一覧                     | <b>(((</b> )        | <ul> <li>(今日) (&gt;) (&gt;)</li> </ul> |
| 2022  | 年09月 企画部 |                          | 🗸 🖭 😫 🗸         | β                       |                            |                     | Q 検索                                   |
|       | 21日(水)   | 22日(木)                   | 23日(金)          | 24日(土)                  | 25日(日)                     | 26日(月)              | 27日(火)                                 |
| 12:00 |          |                          | <b>浸積作成</b>     | 見積作成                    | ユーザを選打<br>週間スケジュ           | マすると、選択さ<br>ールが表示され | れたユーザの個人<br>ぃます。                       |
| 13:00 |          |                          |                 |                         |                            |                     |                                        |
| 14:00 |          |                          | 表示グループの         | いついボボックスを               | ち恋面すると グリ                  | レープ/-               |                                        |
| 15:00 |          |                          | 所属するユーサ         | デが右のコンボボ                | シックスに表示され                  | レットに<br>ノます。        | 15:00 - 16:30<br>外出                    |
| 16:00 |          | 16:00 - 17:00<br>連絡<br>= |                 |                         |                            |                     | =                                      |
| 17:00 |          |                          |                 |                         | フトマムジー                     |                     | 17:00 - 会議                             |
| 18:00 |          |                          | 「スケンユー<br>画面が表示 | ・ル」をクリックす。<br>たされ、詳細を確認 | っと、<br>スケンユーノ<br>認することができる | >>変更<br>ます。         |                                        |

個人週間スケジュール画面では、ドラッグ&ドロップで簡単にスケジュールの 登録、変更を行うことができます。

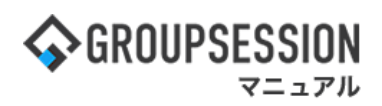

2-5:スケジュールー覧画面を表示する 「一覧」ボタンをクリックするとスケジュールー覧画面が表示されます。 検索したいスケジュールの条件を入力し、「検索」ボタンをクリックすると、条件に合ったスケジュールを 一覧表示します。

| スケジュ-    | ール[一覧]                                                   |                                          |                                         |                                     | PDF出力<br>アDF出力<br>「ンポート |  |  |  |
|----------|----------------------------------------------------------|------------------------------------------|-----------------------------------------|-------------------------------------|-------------------------|--|--|--|
|          | F                                                        | 個人週間 🕓 日間                                | 📃 週間 🔛 月間 👔                             | 一覧                                  |                         |  |  |  |
| 検索       |                                                          |                                          |                                         |                                     |                         |  |  |  |
| グループ・ユーザ | 企画部                                                      | 🗸 田山 😒 🗸                                 | 郎 🗸                                     |                                     |                         |  |  |  |
| 開始日      | 2023/10/06 📰 🔇 🤇                                         | ▶日) ⑦ ~ 2024/1                           | 0/06 📓 🔇 (今日) 🔇                         | )                                   |                         |  |  |  |
| 終了日      | 2023/10/06 📰 🔇 🤇                                         | 泠日) 灸 ~ 2024/1                           | 0/06 🔳 🔇 今日 🔇                           | )                                   |                         |  |  |  |
| キーワード    | <ul> <li>●全てを含む(AND) ○い</li> </ul>                       | 検索対象 ✔件名 ✔本文                             |                                         |                                     |                         |  |  |  |
| タイトル色    |                                                          |                                          |                                         |                                     |                         |  |  |  |
| ソート順     | 第1キー開始日時 🗸 🗸                                             | 1キー 開始日時 🗸 💿昇順 ) 降順 第2キー 終了日時 🗸 💿昇順 ) 降順 |                                         |                                     |                         |  |  |  |
|          |                                                          |                                          | 2、検索                                    |                                     |                         |  |  |  |
| 出力項目     | <ul> <li>✓ユーザID ✓グループID</li> <li>✓タイトル色 ✓内容 ✓</li> </ul> | ✓氏名 ✔開始日付 ↓請考 ✔編集権限 ✔公開                  | ✔開始時刻 ✔終了日付 ◀<br>見区分 ✔時間指定区分 ✔          | 2終了時刻 <b>√</b> タイトル<br>登録者氏名 ▼更新者氏名 | 🔤 エクスポート                |  |  |  |
| 😢 削除     |                                                          |                                          |                                         |                                     | (1/41 v)                |  |  |  |
| ■ 名前     | 開始日時 ▲                                                   | 終了日時                                     |                                         | タイトル/内容                             |                         |  |  |  |
| □ 山田 太郎  | 2023/10/10 09:00                                         | 2023/10/10 12:00                         | 佐藤様来社                                   |                                     |                         |  |  |  |
| 山田太郎     | 2023/10/10 17:00                                         | 2023/10/10 17:30                         | 会議                                      |                                     |                         |  |  |  |
| □ 企画部    | 2023/10/11 09:00                                         | 2023/10/11 10:00                         | 企画部ミーティング                               |                                     |                         |  |  |  |
|          |                                                          | チェックボ<br>ンをクリッ・<br>を表示する                 | ックスに出力したい項<br>クすることで、CSVファ<br>ることができます。 | 【目をチェックし、「エクス<br>マイルとして検索結果の        | 、ポート」ボタ<br>スケジュール       |  |  |  |

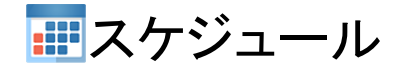

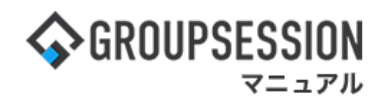

# 2. スケジュールを登録する(通常登録)

スケジュールの登録は、通常登録と繰り返し登録の2パターンあります。 ここではこの2パターンのスケジュール登録方法をご説明します。

1:メニューの「スケジュール」をクリックしてスケジュール画面を表示する

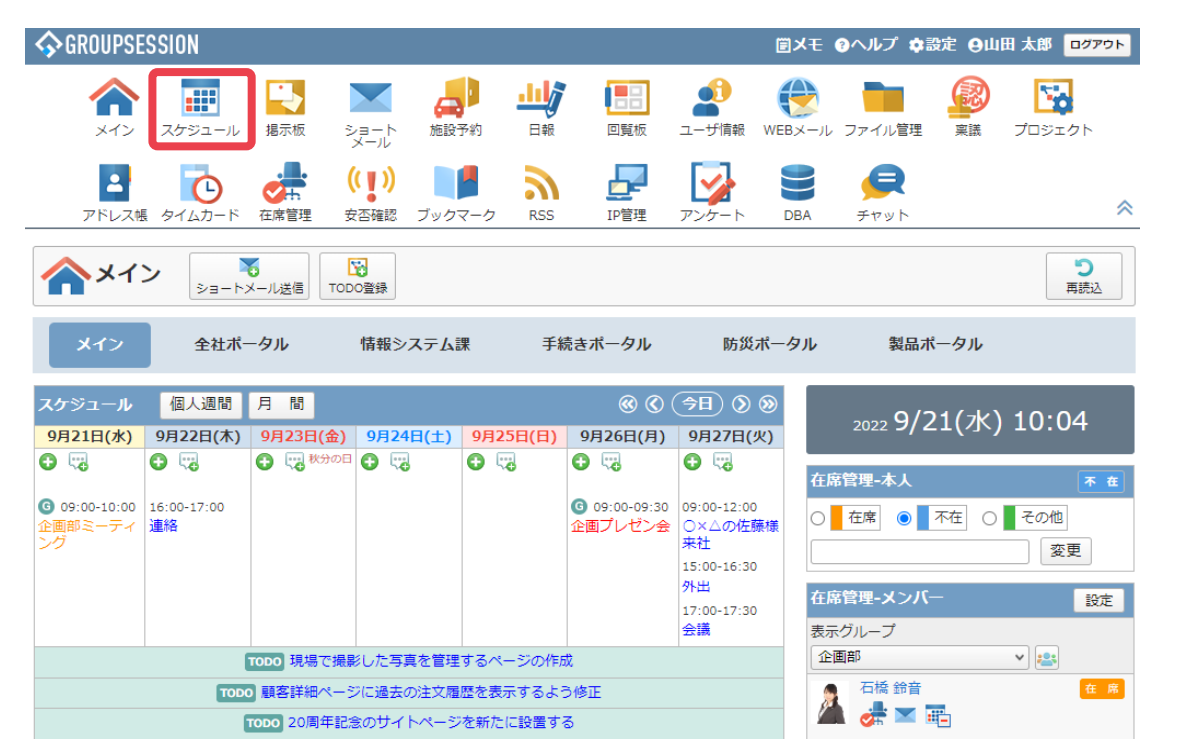

#### 2:「スケジュール登録」ボタンをクリックし、スケジュール登録画面に遷移する 日間・月間スケジュール画面でも同様に「スケジュール登録」ボタンをクリックすることでスケジュール登録 画面に遷移します。

| またジュー.                                       | ル[週間]                                             |                          |                              |                |           | <b>う</b><br>再読込 PDF                                                                                                    | a<br>出力 インポート                                                                                                    |  |
|----------------------------------------------|---------------------------------------------------|--------------------------|------------------------------|----------------|-----------|----------------------------------------------------------------------------------------------------|----------------------------------------------------------------------------------------------------|--|
|                                              |                                                   | 🗾 個人週間                   |                              | 間 111月間        | ─ 見       | ۵ ک                                                                                                    | (††) () (††                                                                                                    |  |
| 2022年09月 企画                                  | 语序                                                |                          | × 📇                          |                | 一括選択      | Q 検索                                                                                                    |                                                                                                    |  |
| 氏名                                           | 21日(水)                                            | 22日(木)                   | 23日(金)                       | 24日(土)         | 25日(日)    | 26日(月)                                                                                                    | 27日(火)                                                                                                    |  |
| ▲企画部<br>Ⅲ 月間<br>徑 一覧                         | <ul> <li>         ・         ・         ・</li></ul> | •                        |                              | •              | •         | <ul> <li>・・     <li>・・     <li>・・     <li>・・     <li>・・     <li>・・     <li>・・     <li>・・     <li>・・     <li>・・     <li>・・     <li>・・     <li>・・     <li>・・     <li>・・     <li>・・     <li>・・     <li>・・     <li>・・     <li>・・     <li>・・     <li>・・     <li>・・     <li>・・     </li> <li>・・     </li> <li>・・      </li> <li>・・     </li> <li>・・     </li> <li>・・     </li> <li>・・     </li> <li>・・     </li> <li>・・     </li> <li>・・     </li> <li>・・      </li> <li>・・     </li> <li>・・     </li> <li>・・     </li> <li>・・     </li> <li>・・     </li> <li>・・     </li> <li>・・     </li> <li>・・     </li> </li> <li>・・</li></li></li></li></li></li></li></li></li></li></li></li></li></li></li></li></li></li></li></li></li></li></li></ul> | •                                                                                                    |  |
| 山田 太郎<br>画 月間<br>匣 一覧<br>▼ ショートメール<br>不在 ~   | ● 🤫<br>09:00-10:00<br>●画部ミーティン                    | ● ₩<br>16:00-17:00<br>連絡 | •                            |                | •         | <ul> <li>● ごろ</li> <li>③ 09:00-09:30</li> <li></li></ul>                                                                                                    | <ul> <li>● で</li> <li>09:00-12:00</li> <li>&gt; △ の佐藤様来</li> <li>社</li> <li>15:00-16:30</li> <li>外出</li> <li>17:00-17:30</li> <li>会議</li> </ul> |  |
|                                              |                                                   |                          | TODO 現場で損                    | 。<br>影した写真を管理す | るページの作成   |                                                                                                    |                                                                                                    |  |
|                                              |                                                   |                          | TODO 顧客詳細ペー                  | - ジに過去の注文履歴    | を表示するよう修正 |                                                                                                    |                                                                                                    |  |
|                                              |                                                   |                          | <b>TODO</b> 20周年書            | こ念のサイトページを     | 新たに設置する   |                                                                                                    |                                                                                                    |  |
| クルーフ欄の ス                                     | ケンュール登<br>·グループス <sup>ト</sup>                     | È銢」ホタ<br>ァジュー            | 見積作成                         |                |           |                                                                                                    |                                                                                                    |  |
| ルを登録すること                                     | ができます。                                            |                          | 23日(金)                       | 24日(土)         | 25日(日)    | 26日(月)                                                                                                    | 27日(火)                                                                                                    |  |
| 日間 591日<br>Ⅲ 月間<br>ஊ 一覧<br>▼ ショートメール<br>在席 ~ | 18:00-18:30<br>打ち合わせ                              |                          | ● ₩<br>17:00-18:00<br>商品開発会議 |                | •         | <ul> <li>● ○</li> <li>11:00-11:40</li> <li>山田様・連絡</li> <li>16:10-16:25</li> <li>市原様・連絡</li> </ul>                                                                                                    | •                                                                                                    |  |

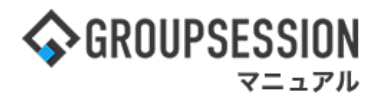

#### 3:スケジュールを登録する

必要事項を入力し、「登録」ボタンをクリックすると、スケジュール登録が完了します。

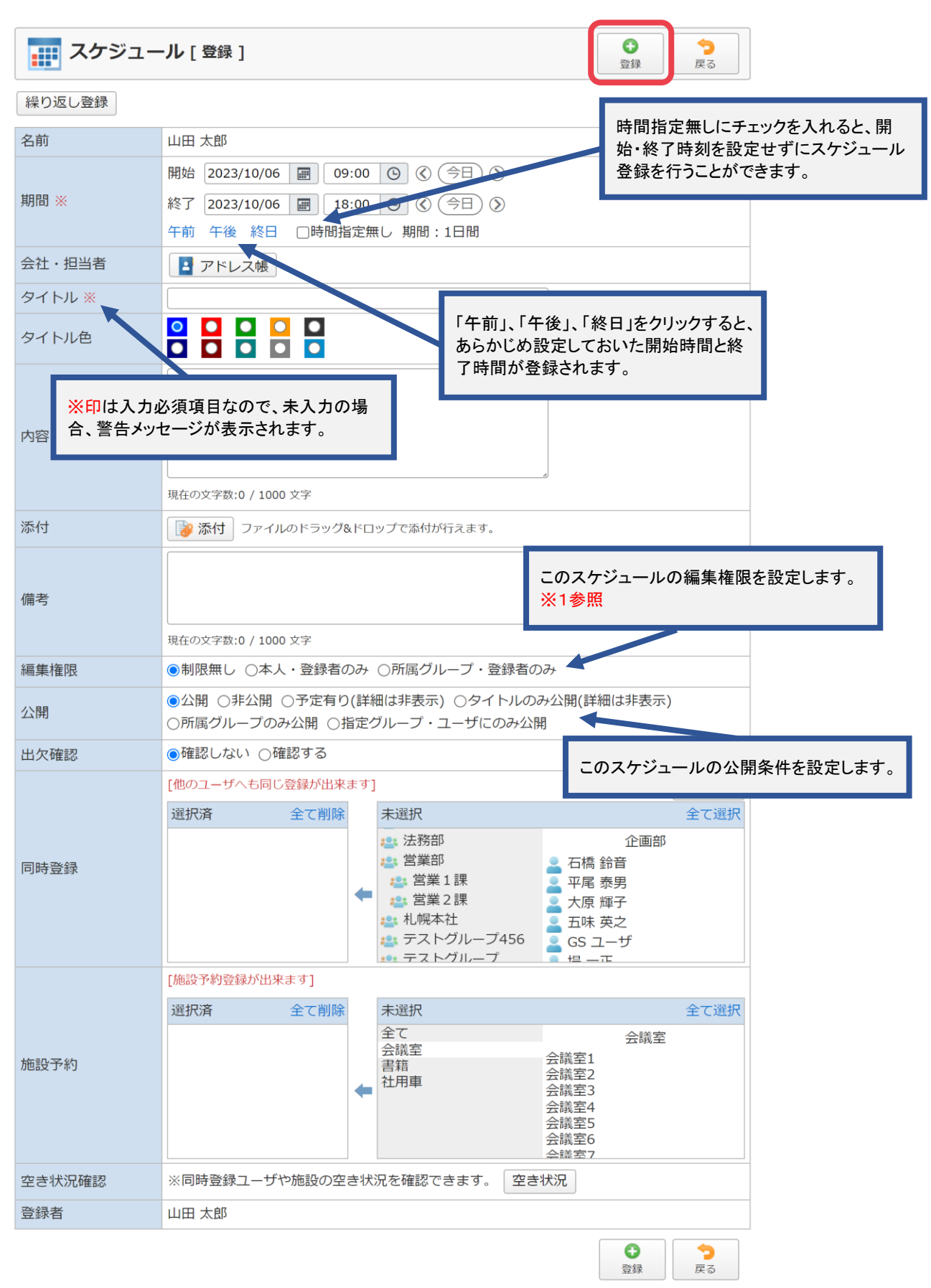

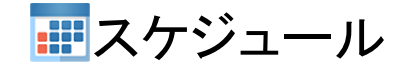

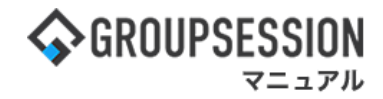

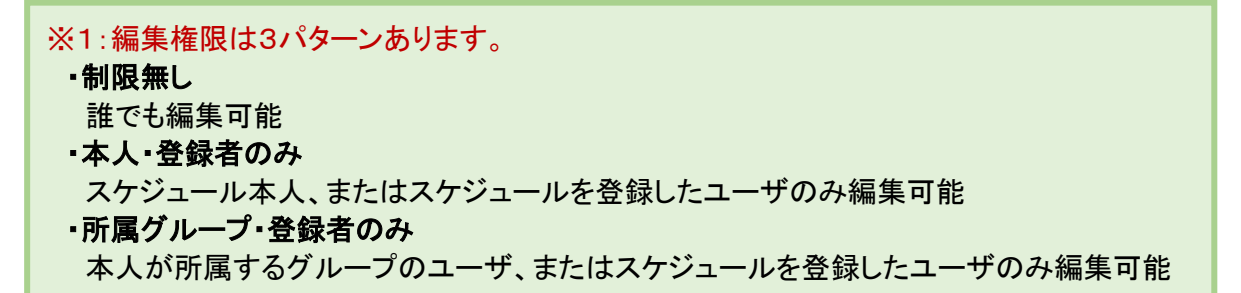

#### 補足1. スケジュールを他のユーザに同時登録する

同時登録欄で他のユーザにも同様のスケジュールを登録することができます。 ユーザの選択方法については「etc01\_ユーザ選択マニュアル」を参照してください。 施設予約も同時登録と同じ手順で行う事ができます。

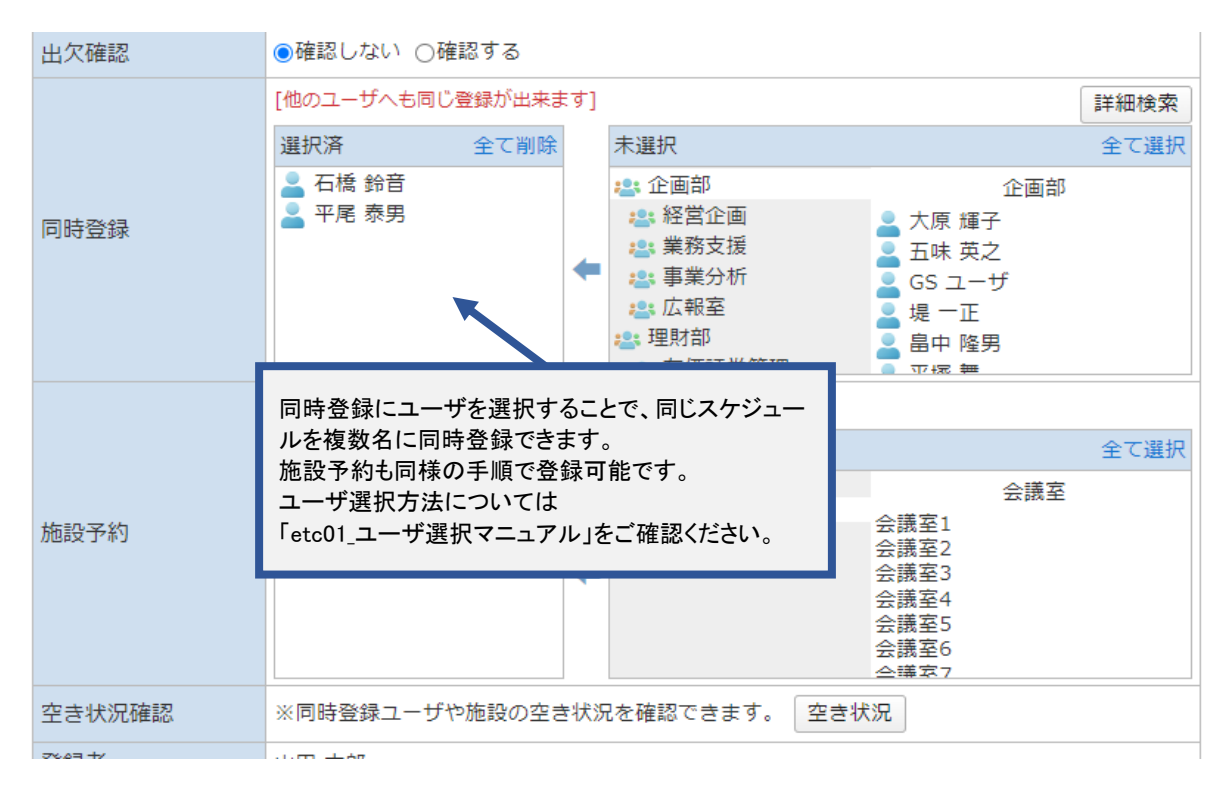

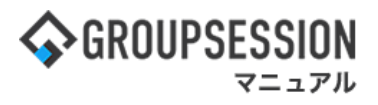

### 補足2. 同時登録ユーザ・施設の空き状況を確認する

「空き状況」ボタンをクリックすると、予約状況の確認画面が開き、同時登録ユーザ・施設の 空き状況を確認することができます。

| 出欠確認   | ●確認しない ○確認する       |        |     |                                                                                                    |                                                                     |      |  |  |  |
|--------|--------------------|--------|-----|----------------------------------------------------------------------------------------------------|---------------------------------------------------------------------|------|--|--|--|
|        | [他のユーザへも同じ         | 登録が出来ま | :इ] |                                                                                                    |                                                                     | 詳細検索 |  |  |  |
|        | 選択済                | 全て削除   |     | 未選択                                                                                                    |                                                                     | 全て選択 |  |  |  |
| 同時登録   | 🞴 石橋 鈴音<br>🎴 平尾 泰男 |        | +   | :2: 企画部         :2: 経営企画         :2: 業務支援         :2: 事業分析         :2: 広報室         :2: 理財部         :0: 有価証券管理 | 企画部<br>大原 輝子<br>五味 英之<br>GS ユーザ<br>堤 一正<br>島中 隆男                    |      |  |  |  |
|        | [施設予約登録が出来ます]      |        |     |                                                                                                    |                                                                     |      |  |  |  |
|        | 選択済                | 全て削除   |     | 未選択                                                                                                    |                                                                     | 全て選択 |  |  |  |
| 施設予約   |                    |        | +   | 全て<br>会議室<br>書籍<br>社用車                                                                                        | 会議室<br>会議室1<br>会議室2<br>会議室3<br>会議室4<br>会議室5<br>会議室5<br>会議室6<br>会議室7 |      |  |  |  |
| 空き状況確認 | ※同時登録ユーザヤ          | 9施設の空き | *状況 | こを確認できます。 空き                                                                                                  | 犬況                                                                  |      |  |  |  |

#### 日間·予約状況画面

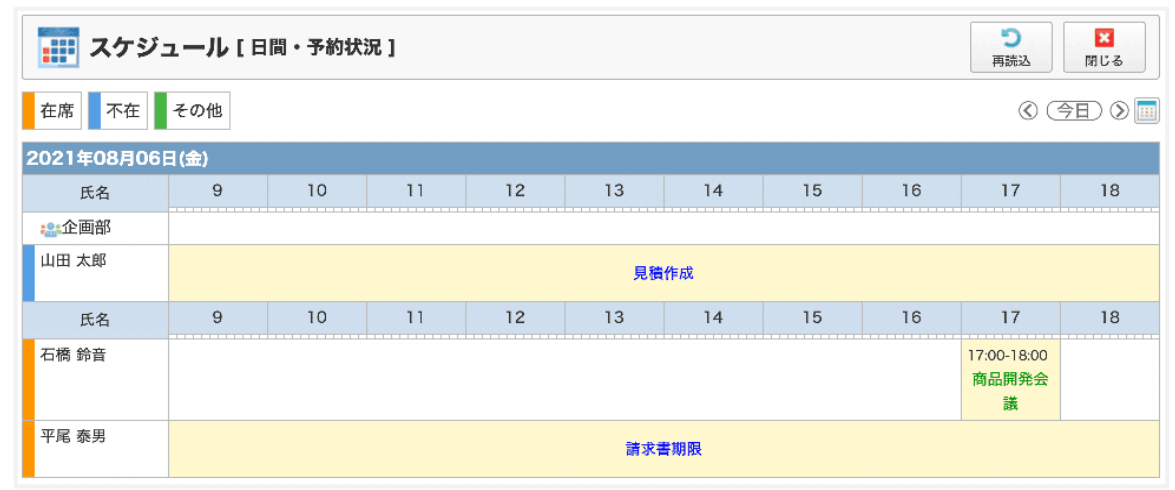

補足3. 同時登録ユーザに出欠確認をする

出欠確認項目で確認するを選択して登録すると、同時登録ユーザに出欠を回答させることが できます。 

| 備考                                                      |                                                      |                          |                                                         |                                         |            |                                                                                                    |                                                                                                    |  |  |
|---------------------------------------------------------|------------------------------------------------------|--------------------------|---------------------------------------------------------|-----------------------------------------|------------|----------------------------------------------------------------------------------------------------|----------------------------------------------------------------------------------------------------|--|--|
|                                                         | 現在の文字                                                | 数:0 / 1000 文字            | 2                                                       |                                         | //)        |                                                                                                    |                                                                                                    |  |  |
| 編集権限                                                    | 本人・登                                                 |                          | 出力                                                      | 7確認項日で4                                 | 確認するを選     | 択すると 編集                                                                                                |                                                                                                    |  |  |
| 公開                                                      | <ul><li>●公開 (<br/>○所属グ)</li></ul>                    | ○非公開 ○予<br>ループのみ公開       | 定有り、 限か<br>開 一指定フル                                      | 限が本人・登録者のみになります。                        |            |                                                                                                    |                                                                                                    |  |  |
| 出欠確認                                                    | ○確認し                                                 | ない ●確認す                  | 3                                                       |                                         |            |                                                                                                    |                                                                                                    |  |  |
|                                                         | [他のユー                                                | ザヘも同じ登録                  | が出来ます]                                                  |                                         |            |                                                                                                    | 詳細検索                                                                                                    |  |  |
|                                                         | 選択済                                                  | 全                        | て削除未                                                    | 選択                                      |            |                                                                                                    | 全て選択                                                                                                    |  |  |
| 同時登録                                                    | <ul> <li>■ 石橋</li> <li>■ 平尾</li> <li>● 大原</li> </ul> | 鈴音<br>泰男<br>輝子           | **                                                      | (企画部<br>2) 経営企画<br>2) 業務支援              | ÷          | 企画部<br>五味 英之                                                                                           | 1                                                                                                    |  |  |
|                                                         |                                                      | /++ J                    | -                                                       | ■ <sup>乗37</sup> 又12<br>■ 事業分析<br>■ 広報室 |            | は 一正<br>畠中 隆男                                                                                          |                                                                                                    |  |  |
|                                                         |                                                      |                          |                                                         | 理財部                                     |            | 平塚 舞                                                                                                   |                                                                                                    |  |  |
|                                                         | 「施設予約                                                | 登録が出来ます                  |                                                         | <u>•• /8/10111 &amp; C</u> 1            | · <b>9</b> |                                                                                                    |                                                                                                    |  |  |
|                                                         | 選択済                                                  | 1                        |                                                         |                                         |            | _                                                                                                    | 全て選択                                                                                                    |  |  |
|                                                         | 会議室1                                                 |                          | 出欠確認項目                                                  | 目で確認する                                  | を選択する場     | 合、同議室                                                                                                  |                                                                                                    |  |  |
| 施設予約                                                    |                                                      | L                        | 時登録ユーキ                                                  | ナの選択が必                                  | 須になります     | 0                                                                                                    |                                                                                                    |  |  |
|                                                         |                                                      |                          | ← 社                                                     | 用車                                      | 云。         | 展至3<br>義室4                                                                                             |                                                                                                    |  |  |
|                                                         |                                                      |                          |                                                         |                                         | 会議会議       | <sub>蔑至5</sub><br>養室6                                                                                  |                                                                                                    |  |  |
|                                                         |                                                      |                          |                                                         |                                         | 순<br>:     | 義室7<br>業 <u>家8</u>                                                                                     |                                                                                                    |  |  |
| 空き状況確認                                                  | ※同時登                                                 | 録ユーザや施詞                  | 没の空き状況を                                                 | 確認できます。                                 | 空き状況       |                                                                                                    |                                                                                                    |  |  |
| 📊 スケジュール                                                | /[週間]                                                |                          |                                                         |                                         |            | <b>り</b><br>再読込 PDF                                                                                    | 回<br>出力 インポート                                                                                                    |  |  |
|                                                         |                                                      | 📃 個人週間                   |                                                         | 週間 🔃 月間                                 | <u></u> 一覧 | ® (\$                                                                                                  | (††) () (††                                                                                                    |  |  |
| 2022年09月 企画部                                            | 3                                                    |                          | × 📇                                                     |                                         | 一括選        | 沢                                                                                                    | Q検索                                                                                                    |  |  |
| 氏名                                                      | 21日(水)                                               | 22日(木)                   | 23日(金)                                                  | 出欠税                                     | 認への回答      | によって スケジ                                                                                               | ジュールのタイトル                                                                                                    |  |  |
| <ul> <li>2▲企画部</li> <li>1 月間</li> <li>0</li> </ul>      | 9:00-10:00                                           | <b>G</b> 🗟               | 🔂 🤫 秋分の日                                                |                                         | 出」「欠」が表    | 示されます。                                                                                                 |                                                                                                    |  |  |
| 這 一覧                                                    | è画部ミーティン<br>ブ                                        |                          |                                                         |                                         |            |                                                                                                    |                                                                                                    |  |  |
| 山田 太郎<br>画 月間<br>三 一覧<br>▼ ショートメール<br>不在 ▼              | )<br>09:00-10:00<br>と画部ミーティン<br>7                    | ● で<br>16:00-17:00<br>連絡 | ● 10:00-18:00<br>[出]業務改善MTG                             |                                         | •          | <ul> <li>● □</li> <li>○ 09:00-09:30&lt;</li> <li>企画ブレゼン会</li> </ul>                                    | ●<br>09:00-12:00<br>○×△の佐藤様来<br>社<br>15:00-16:30<br>外出<br>17:00-17:30                                                                                                    |  |  |
|                                                         |                                                      |                          | 見積作成                                                    | 見積作成                                    |            |                                                                                                    | 25.87%                                                                                                    |  |  |
| グループメンバー                                                |                                                      |                          |                                                         |                                         |            |                                                                                                    |                                                                                                    |  |  |
| 氏名                                                      | 21日(水)                                               | 22日(木)                   | 23日(金)                                                  | 24日(土)                                  | 25日(日)     | 26日(月)                                                                                                 | 27日(火)                                                                                                    |  |  |
| 石橋 鈴音<br>Ⅲ 月間 1<br>一覧 <sup>す</sup><br>▼ ショートメール<br>在座 ▼ | <b>) (認</b><br>7:00-17:30<br>Jち合わせ                   | •                        | <ul> <li>         ···········         ·······</li></ul> | ©                                       | O 199      | <ul> <li>● いいのでは、</li> <li>11:00-11:40</li> <li>山田様・連絡</li> <li>16:10-16:25</li> <li>市原様・連絡</li> </ul> | •                                                                                                    |  |  |
| 平尾 泰男 (<br>1) 月間 1                                      | <b>) </b><br>3:00-14:00<br>yeb会議                     |                          | ● □ 09:00-18:00 [未]業務改善MTG                              | <b>⊕</b> 53                             | •          | •                                                                                                    | <ul> <li>● ↓</li> <li>● ↓</li></ul> |  |  |

営業会議 

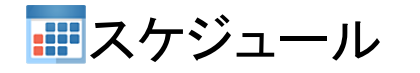

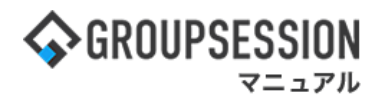

スケジュール変更画面

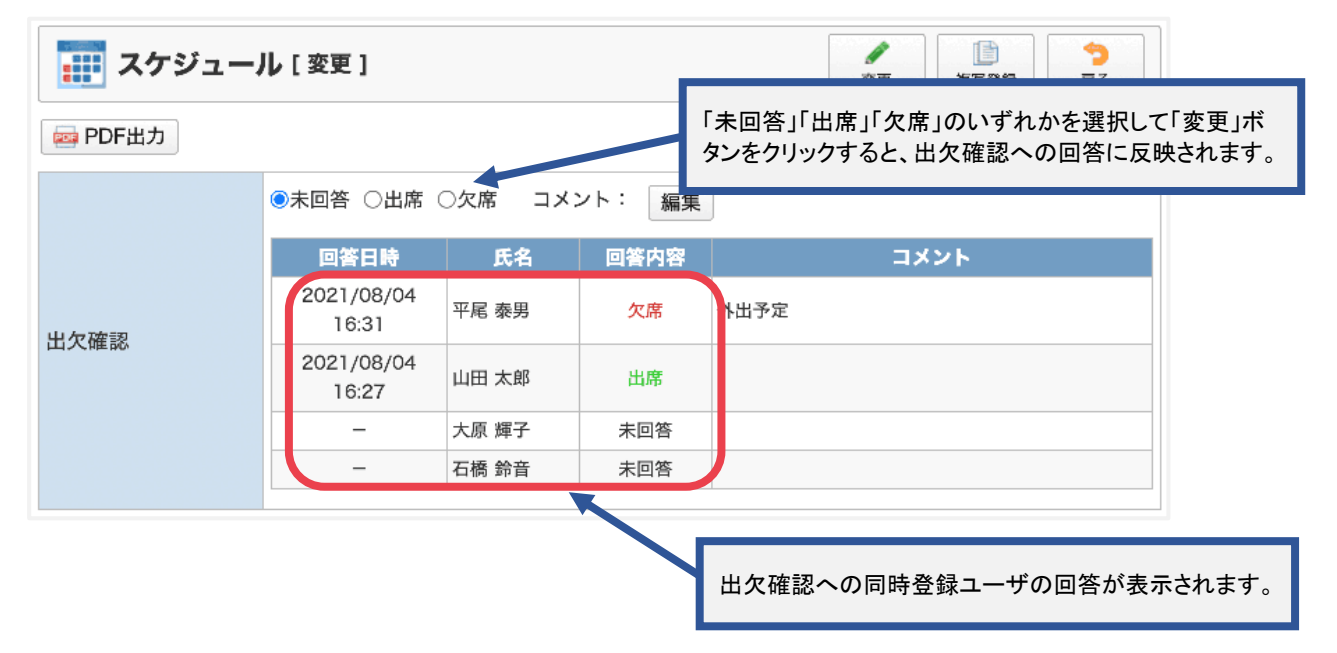

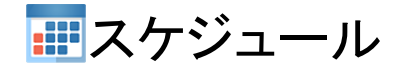

# 3. スケジュールを登録する(繰り返し登録)

繰り返し登録では、繰り返される同じ内容のスケジュールを一度にまとめて登録できます。

1:メニューの「スケジュール」をクリックしてスケジュール画面を表示する

| <b>\$</b> GROUPSE                                                                                                    | SSION                                         |                                        |                                                                                                    |                                    |                                                                 |                                                                                                 | 冒メモ �^ルプ ‡設定 ⊖山                                          | 田 太郎 ログアウト                                       |
|----------------------------------------------------------------------------------------------------|-----------------------------------------------|----------------------------------------|----------------------------------------------------------------------------------------------------|------------------------------------|-----------------------------------------------------------------|-------------------------------------------------------------------------------------------------|----------------------------------------------------------|--------------------------------------------------|
| <b>^</b><br>×1>                                                                                                    | スケジュール                                        | 1000 1000 1000 1000 1000 1000 1000 100 | yョート 施設:<br>メール                                                                                                    | <ul> <li>予約</li> <li>日報</li> </ul> | 回覧板                                                             | <b>2</b> ーザ情報 W                                                                                 | WEBメール         ファイル管理         薬議                         | プロジェクト                                           |
|                                                                                                    | <b>р</b><br>974л-к                            | <b>正</b> 席管理 安                         | <ul> <li>())</li> <li>())</li></ul> | ノーク RSS                            | LP管理                                                            | <b>アンケート</b>                                                                                    | DBA         Этур                                         | *                                                |
| <b>^</b> ×1                                                                                                    | ><br>३व-२२                                    | う<br>メール送信 TOD                         | <mark>∂</mark><br>0登録                                                                                                    |                                    |                                                                 |                                                                                                 |                                                          | <b>う</b><br>再読込                                  |
| メイン                                                                                                    | 全社ポー                                          | ータル                                    | 情報システム                                                                                                    | 课 手紙                               | 売きポータル                                                          | 防災ポ                                                                                             | ータル 製品ポータル                                               |                                                  |
| スケジュール<br>9月21日(水)                                                                                                    | 個人週間<br>9月22日(木)                              | 月間<br>9月23日(金)                         | 9月24日(土)                                                                                                    | 9月25日(日)                           | 《《《<br>9月26日(月)                                                 | 今日 () ()<br>9月27日(火)                                                                            | 2022 9/21(水)                                             | 10:04                                            |
| <ul> <li>・</li> <li>・</li></ul> | <ul> <li>● 16:00-17:00</li> <li>連絡</li> </ul> |                                        | 0                                                                                                    | 0 43                               | <ul> <li>● ●</li> <li>● 09:00-09:30</li> <li>企画プレゼン会</li> </ul> | <ul> <li>● いる</li> <li>○9:00-12:00</li> <li>○×△の佐藤根</li> <li>来社</li> <li>15:00-16:30</li> </ul> | 在席管理-本人<br>豪 ○ <u> </u> 在席 ○ <u> </u> 在席 ○ <u> </u> 不在 ○ | <ul> <li>不 在</li> <li>その他</li> <li>変更</li> </ul> |
|                                                                                                    |                                               |                                        |                                                                                                    |                                    |                                                                 | 外出<br>17:00-17:30<br>会議                                                                         | 在席管理-メンバー<br>表示グループ                                      | 設定                                               |
| TODO         現場で撮影した写真を管理するページの作成         企画部                                                                                                    |                                               |                                        |                                                                                                    |                                    |                                                                 |                                                                                                 | × 😩                                                      |                                                  |
|                                                                                                    | TODO                                          | ) 顧客詳細ページ<br>TODO 20周年記録               | - 🍐 🦾 🚔                                                                                                    | 在席                                 |                                                                 |                                                                                                 |                                                          |                                                  |

### 2:「スケジュール登録」ボタンをクリックし、スケジュール登録画面に遷移する

| スケジュ・                                     | アレート     2000     1000     1000     1000     1000     1000     1000     1000     1000     1000     1000     1000     1000     1000     1000     1000     1000     1000     1000     1000     1000     1000     1000     1000     1000     1000     1000     1000     1000     1000     1000     1000     1000     1000     1000     1000     1000     1000     1000     1000     1000     1000     1000     1000     1000     1000     1000     1000     1000     1000     1000     1000     1000     1000     1000     1000     1000     1000     1000     1000     1000     1000     1000     1000     1000     1000     1000     1000     1000     1000     1000     1000     1000     1000     1000     1000     1000     1000     1000     1000     1000     1000     1000     1000     1000     1000     1000     1000     1000     1000     1000     1000     1000     1000     1000     1000     1000     1000     1000     1000     1000     1000     1000     1000     1000     1000     1000     1000     1000     1000     1000     1000 |                     |               |            |           |                                                                                                    |                                                                                                    |
|-------------------------------------------|----------------------------------------------------------------------------------------------------|---------------------|---------------|------------|-----------|----------------------------------------------------------------------------------------------------|----------------------------------------------------------------------------------------------------|
|                                           |                                                                                                    | 🗾 個人週間              |               | 間月間        | Ξ 一覧      | ® (\$                                                                                                  | (††) 🔊 🔊 🛄                                                                                                    |
| 2022年09月 🖸                                | 全画部                                                                                                    |                     | × 📇           |            | 一括選択      |                                                                                                    | 🔍 検索                                                                                                    |
| 氏名                                        | 21日(水)                                                                                                    | 22日(木)              | 23日(金)        | 24日(土)     | 25日(日)    | 26日(月)                                                                                                 | 27日(火)                                                                                                    |
| 總企画部<br>Ⅲ 月間<br>酉 一覧                      | <ul> <li>● □</li> <li>09:00-10:00</li> <li>企画部ミーティング</li> </ul>                                                                                                    | •                   | 秋分の日     秋分の日 | •          | •         |                                                                                                    | •                                                                                                    |
| 山田 太郎<br>    月間<br>                       | ● □<br>③ 09:00-10:00<br>企画部ミーティン<br>グ                                                                                                    | ● 16:00-17:00<br>連絡 |               | •          | •         | <ul> <li>● で</li> <li>○ 09:00-09:30</li> <li>企画ブレゼン会</li> </ul>                                        | <ul> <li>● ○</li> <li>09:00-12:00</li> <li>○×△の佐藤様来<br/>社</li> <li>15:00-16:30</li> <li>外出</li> <li>17:00-17:30</li> <li>会議</li> </ul> |
|                                           |                                                                                                    |                     | TODO 現場で推     | 影した写真を管理す  | るページの作成   |                                                                                                    |                                                                                                    |
|                                           |                                                                                                    |                     | TODO 顧客詳細ペー   | -ジに過去の注文履歴 | を表示するよう修正 |                                                                                                    |                                                                                                    |
|                                           |                                                                                                    |                     | TODO 20周年書    | 己念のサイトページを | E新たに設置する  |                                                                                                    |                                                                                                    |
|                                           |                                                                                                    | 見積作成                | 見積作成          |            |           |                                                                                                    |                                                                                                    |
| グループメンバー                                  | -                                                                                                    |                     |               |            |           |                                                                                                    |                                                                                                    |
| 氏名                                        | 21日(水)                                                                                                    | 22日(木)              | 23日(金)        | 24日(土)     | 25日(日)    | 26日(月)                                                                                                 | 27日(火)                                                                                                    |
| 石橋 鈴音<br>Ⅲ月間<br>Ⅶ 一覧<br>▼ ショートメール<br>在席 ∨ | <ul> <li>・・・・・・・・・・・・・・・・・・・・・・・・・・・・・・・・・・・・</li></ul>                                                                                                    | •                   | ●             | •          | •         | <ul> <li>・</li> <li>・</li> <li>連絡</li> <li>16:10-16:25</li> <li>市原様・</li> <li>・</li> <li>連絡</li> </ul> | •                                                                                                    |

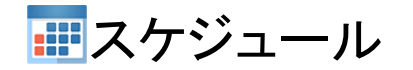

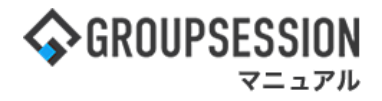

## 3:「繰り返し登録」ボタンを押す

| <b>エクジュー</b>                        | スケジュール [ 登録 ]       う         登録       う |  |  |  |  |  |  |  |
|-------------------------------------|------------------------------------------|--|--|--|--|--|--|--|
| 繰り返し登録                              |                                          |  |  |  |  |  |  |  |
| 名前                                  | 山田 太郎                                    |  |  |  |  |  |  |  |
|                                     | 開始 2022/09/23 🗃 09:00 🕲 🔇 今日 📎           |  |  |  |  |  |  |  |
| 期間 ※                                | 終了 2022/09/23 📰 18:00 🕒 🔇 今日 📎           |  |  |  |  |  |  |  |
|                                     | 午前 午後 終日 □時間指定無し 期間:1日間                  |  |  |  |  |  |  |  |
| 会社・担当者                              | ■ アドレス帳                                  |  |  |  |  |  |  |  |
| タイトル ※                              |                                          |  |  |  |  |  |  |  |
| タイトル色                               |                                          |  |  |  |  |  |  |  |
|                                     |                                          |  |  |  |  |  |  |  |
| ※印は入力必須項目なので、未入力の場合、警告メッセージが表示されます。 |                                          |  |  |  |  |  |  |  |

# 4:スケジュールを登録する

| 一般登録                                                                                                    |    |                                                                                                    | 必要事項を入力し、「登録」ボタンをクリックすると、<br>スケジュール登録確認画面に遷移します。                                                                                                    |  |  |  |  |  |
|----------------------------------------------------------------------------------------------------|----|----------------------------------------------------------------------------------------------------|----------------------------------------------------------------------------------------------------|--|--|--|--|--|
| 名前 山田 太郎                                                                                                    |    |                                                                                                    |                                                                                                    |  |  |  |  |  |
| <ul> <li>名則</li> <li>山田 2</li> <li>の毎日</li> <li>週:</li> <li>回</li> <li>1</li> <li>回</li> <li>()</li> <li>回</li> <li>()</li> <li>回</li> <li>()</li> <li>()</li> <li></li></ul> |    | <ul> <li>毎日 ○</li> <li>通:第2</li> <li>日 月 ジ</li> <li>□ ┙ □</li> <li>スケジュー川</li> <li>○登録しな</li> <li>○そのまま:</li> <li>○前営業日</li> <li>※休日の取</li> </ul> | <ul> <li>毎週 ○月初 ○月末 ●毎月 ○毎年</li> <li>▼ 日:設定なし ▼</li> <li>枚 水 木 金 土</li> <li>□ □ □ □</li> <li>設定日が休日の場合</li> <li>設定日が休日の場合</li> <li>(N)</li> <li>登録</li> <li>へ振替する</li> <li>へ振替する</li> <li>扱いはタイムカードの基本設定を元に行います。</li> </ul> |  |  |  |  |  |
| 設定期間                                                                                                    | 開始 | 2022/09/22 圖 《 今日 》                                                                                                    |                                                                                                    |  |  |  |  |  |
|                                                                                                    | 終了 | 2022/09/22 圖 《 今日 》                                                                                                    |                                                                                                    |  |  |  |  |  |
| 時間                                                                                                    |    | □時間指定<br>09:00 (                                                                                                    | 皆定無し 午前 午後 終日<br>○ ○ ~ 18:00 ○                                                                                                    |  |  |  |  |  |

**…**スケジュール

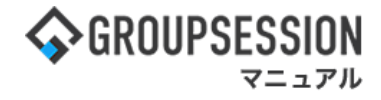

5:スケジュールを確認する 登録画面に設定した内容が一覧表示されます。

| 1000 スケジュー。 | ル [ 繰り返し登録 ]<br>確定 う<br>展る                                                                                                    |
|-------------|----------------------------------------------------------------------------------------------------|
| 名前          | 山田太郎                                                                                                    |
| 設定日付        | 以下の日付にスケジュールを登録します。<br>2022年09月26日(月)<br>2022年09月27日(火)<br>2022年10月03日(月)<br>2022年10月04日(火)<br>2022年10月10日(月)<br>2022年10月11日(火)                                                                       |
| 設定期間        | スケジュール設定日が休日の場合、そのまま登録する<br>2022年09月22日 ~ 2022年10月14日                                                                                                    |
| 時間          | 13時00分 ~ 14時00分                                                                                                    |
| 会社・担当者      |                                                                                                    |
| タイトル        | チーム合同会議                                                                                                    |
| 内容          |                                                                                                    |
| 添付          |                                                                                                    |
| 備考          |                                                                                                    |
| 編集権限        | 制限無し                                                                                                    |
| 公開          | 公開                                                                                                    |
| 登録者         | 山田 太郎                                                                                                    |
|             | ▲<br>確定<br>定<br>る<br>一<br>で<br>一<br>定<br>の<br>一<br>定<br>の<br>一<br>の<br>一<br>の<br>一<br>の<br>一<br>の<br>一<br>の<br>一<br>の<br>一<br>の<br>一<br>の<br>の<br>の<br>の<br>の<br>の<br>の<br>の<br>の<br>の<br>の<br>の<br>の |

#### 補足4. 拡張機能の登録方法

拡張設定の項目で、繰り返す期間の単位(毎日、毎週、隔週、月末、月初、毎月)を選択し、 週の場合は曜日の設定、毎月の場合は第何週で何日なのかを設定します。 月初、月末の場合は月初、月末から何日間を対象とするのか設定します。

| スケジュール [ 繰り返し登録 ]       う         登録       夏録 |                                                                     |                                                                                                    |  |  |  |
|-----------------------------------------------|---------------------------------------------------------------------|----------------------------------------------------------------------------------------------------|--|--|--|
| 一般登録                                          |                                                                     |                                                                                                    |  |  |  |
| 名前                                            |                                                                     | 山田太郎                                                                                                    |  |  |  |
| 拡張設定                                          |                                                                     | <ul> <li>○毎日 ○毎週 ○隔週 ○月初 ○月末 ●毎月 ○毎年</li> <li>週: 第2 ▼ 日: 設定なし ▼</li> <li>日 月 火 水 木 金 土</li> <li>□ □ □ □ □ □</li> <li>スケジュール設定日が休日の場合</li> <li>○登録しない</li> <li>○そのまま登録</li> <li>○前営業日へ振替する</li> <li>◎翌営業日へ振替する</li> <li>※休日の取扱いはタイムカードの基本設定を元に行います。</li> </ul> |  |  |  |
| 設定期間                                          | 開始     2022/09/22     圖 《 今日 》       終了     2022/09/22     圖 《 今日 》 |                                                                                                    |  |  |  |
| 時間                                            |                                                                     | □時間指定無し 午前 午後 終日<br>09:00 ⓒ ~ 18:00 ⑤                                                                                                    |  |  |  |

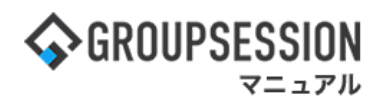

# 4. スケジュールの個人設定を行う

スケジュールに関する各種個人設定を行います。

### 1:メニューの「スケジュール」をクリックしてスケジュール画面を表示する

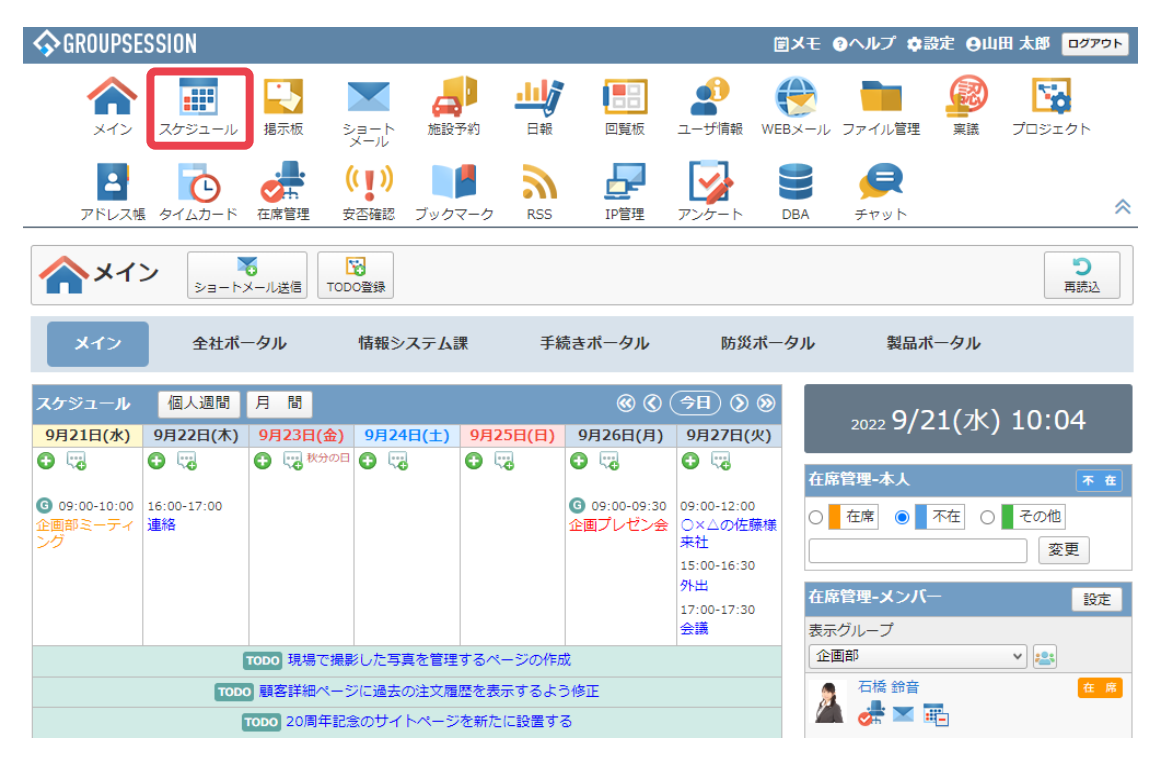

### 2:設定をホバー後、「スケジュール 個人設定」をクリックし、個人設定画面に遷移する

| 今GROUPSESSION                              |                                                      |                          |                                                                  |        |              |                                                                 |                                                                                                    |
|--------------------------------------------|------------------------------------------------------|--------------------------|------------------------------------------------------------------|--------|--------------|-----------------------------------------------------------------|----------------------------------------------------------------------------------------------------|
| 🔢 スケジコ                                     | ュール [ 週間 ]                                           |                          |                                                                  |        |              | イン           管理者設           両           個人設定                    | 定<br>感<br>ポート                                                                                                    |
|                                            |                                                      | 🗾 個人週間                   | U 811 📃 1                                                        |        | <u></u> 三 一覧 | 1000 スケジ:                                                       |                                                                                                    |
| 2022年09月                                   | 企画部                                                  |                          | × 🔐                                                              |        | 一括選択         | 管理者設<br>個人設定                                                    | <sub>足</sub>                                                                                                    |
| 氏名                                         | 21日(水)                                               | 22日(木)                   | 23日(金)                                                           | 24日(土) | 25日(日)       | 26日(月)                                                          | 27日(火)                                                                                                    |
| 總企画部<br>Ⅲ 月間<br>Ⅲ 一覧                       | ●<br>09:00-10:00<br>企画部ミーティン<br>グ                    | •                        | 🔁 📆 秋分の日                                                         |        |              | ●          □         :         :                                |                                                                                                    |
| 山田 太郎<br>Ⅲ 月間<br>찉 一覧<br>▼ ショートメール<br>不在 ▼ | <ul> <li>● ○0:00-10:00</li> <li>企画部ミーティング</li> </ul> | € 😳<br>16:00-17:00<br>連絡 | <ul> <li>● ●</li> <li>09:00-18:00</li> <li>[出]業務改善MTG</li> </ul> |        |              | <ul> <li>● ○</li> <li>○ 09:00-09:30</li> <li>企画プレゼン会</li> </ul> | <ul> <li>● ●</li> <li>● 09:00-12:00</li> <li>○×△の佐藤様来<br/>社</li> <li>15:00-16:30</li> <li>外出</li> <li>17:00-17:30</li> <li>会議</li> </ul> |
|                                            |                                                      |                          | 見積作成                                                             | 見積作成   |              |                                                                 |                                                                                                    |
| グループメンバ                                    | —                                                    |                          |                                                                  |        |              |                                                                 |                                                                                                    |
| 氏名                                         | 21日(水)                                               | 22日(木)                   | 23日(金)                                                           | 24日(土) | 25日(日)       | 26日(月)                                                          | 27日(火)                                                                                                    |
| 工场 绘音                                      | <b>A</b>                                             | <b>A</b>                 | 🗛 📖                                                              | 🗛 📖    | <b>A</b>     | <b>A</b>                                                        | i                                                                                                    |

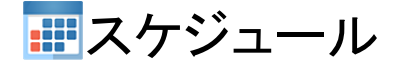

3:個人設定画面が表示される 項目をクリックすると、各設定画面に遷移します。

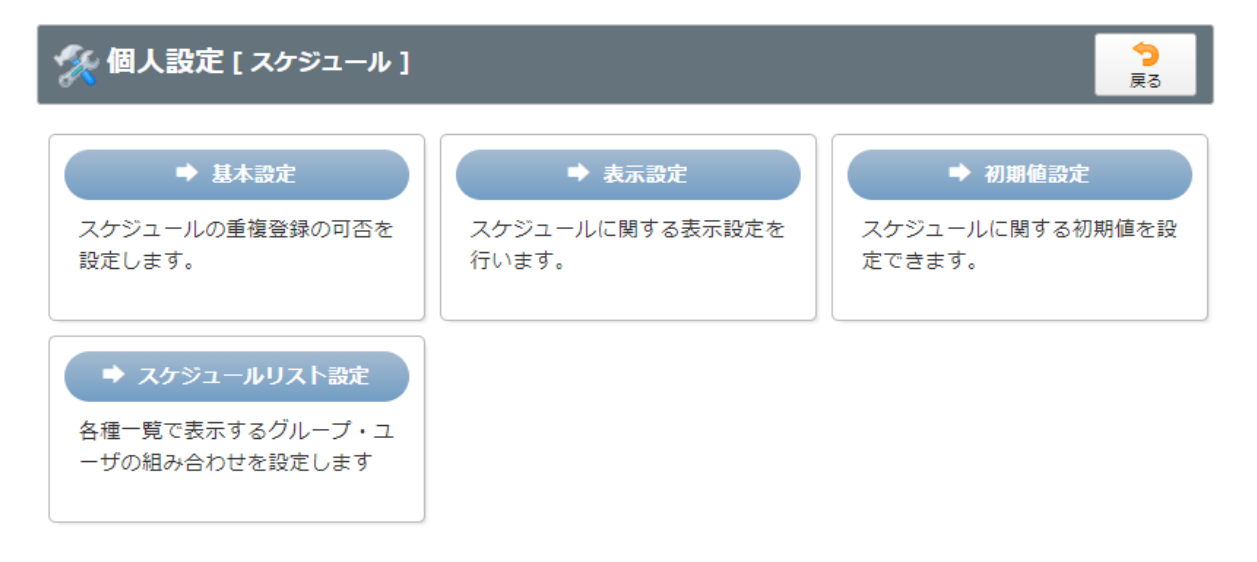

#### 4-1:基本設定を行う

基本設定画面では、登録するスケジュールの時間に既にスケジュールが存在する場合の重複登録を許可するか設定できます。

入力後「OK」ボタンをクリックすると確認画面が表示されます。

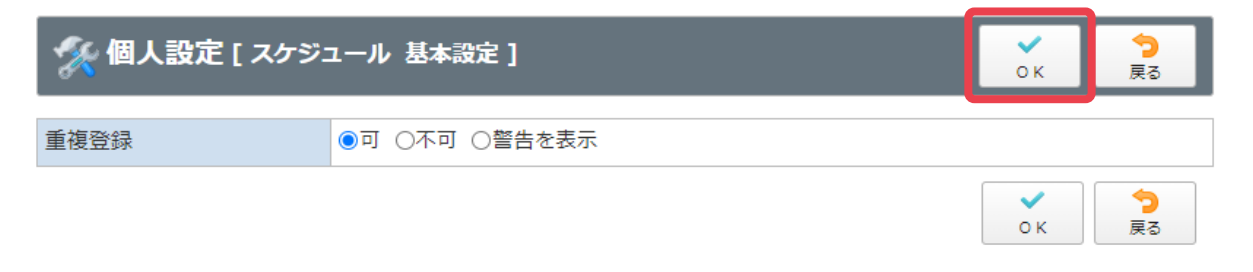

#### 重複登録設定確認画面

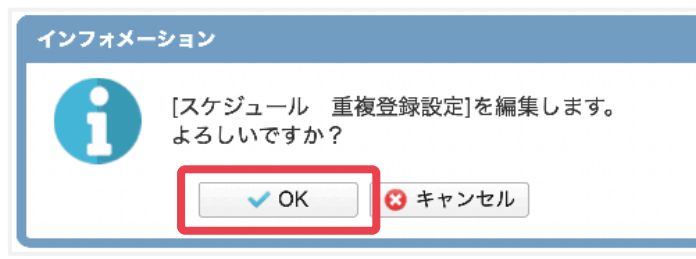

「OK」ボタンをクリックすると登録が完了します。

GROUPSESSION

マニュアル

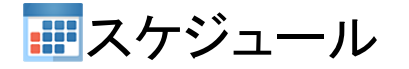

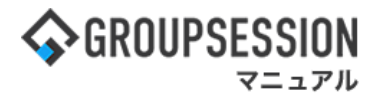

#### 4-2:表示設定を行う

表示設定画面では、日間表示時間帯やメンバー表示順等、デフォルト表示グループ等の項目を設定できます 入力後「OK」ボタンをクリックすると確認画面が表示されます。

| 🚀 個人設定 [ スケジ: | ок                                                                                                    | <b>う</b><br>戻る |  |
|---------------|----------------------------------------------------------------------------------------------------|----------------|--|
| 日間表示時間帯       | 開始時刻: 9時 v<br>終了時刻: 18時 v                                                                                         |                |  |
| メンバー表示順       | <ul> <li>※グループメンバーの表示順を設定してください。</li> <li>第1キー: 役職</li> <li>●昇順 ○降順</li> <li>第2キー: 氏名</li> <li>●昇順 ○降順</li> </ul> |                |  |
| デフォルト表示グループ   | 企画部 🗸 😫                                                                                                    |                |  |
| グループスケジュール    | ●表示する ○表示しない                                                                                                    |                |  |
| 表示件数          | 10 v                                                                                                    |                |  |
| 自動リロード設定      | 10分 ~                                                                                                    |                |  |
| 表示開始曜日設定      | 今日 v                                                                                                    |                |  |

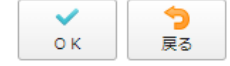

#### 表示設定確認画面

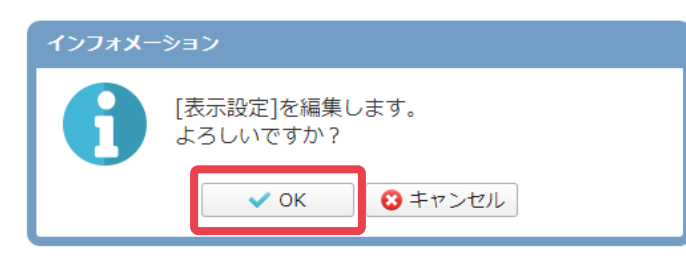

「OK」ボタンをクリックすると登録が完了します。

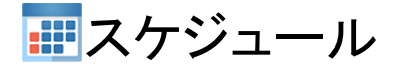

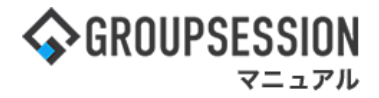

#### 4-3:初期値設定を行う

初期値設定画面では、時間やタイトル色、リマインダー通知等の項目を設定できます。 入力後「OK」ボタンをクリックすると確認画面が表示されます。

| 🌠 個人設定 [ スケジ: | <b>∨</b><br>ок                                                                                     | <b>う</b><br>戻る |                |  |  |  |
|---------------|----------------------------------------------------------------------------------------------------|----------------|----------------|--|--|--|
| 時間            | 開始時刻: 09:00 ⑤<br>終了時刻: 18:00 ⑥                                                                     |                |                |  |  |  |
| タイトル色         |                                                                                                    |                |                |  |  |  |
| 編集権限          | ●制限無し ○本人・登録者のみ ○所属グループ・登録者のみ                                                                      |                |                |  |  |  |
| 公開            | <ul> <li>●公開 ○非公開 ○予定有り(詳細は非表示) ○タイトルのみ公開(詳細は非表示)</li> <li>○所属グループのみ公開 ○指定グループ・ユーザにのみ公開</li> </ul> |                |                |  |  |  |
| 同時修正          | ●同時修正する ○同時修正しない                                                                                   |                |                |  |  |  |
| 初期表示画面        | ○日間 ◉週間 ○月間 ○個人週間                                                                                  |                |                |  |  |  |
|               |                                                                                                    | • ск           | <b>う</b><br>戻る |  |  |  |

#### 初期値設定確認画面

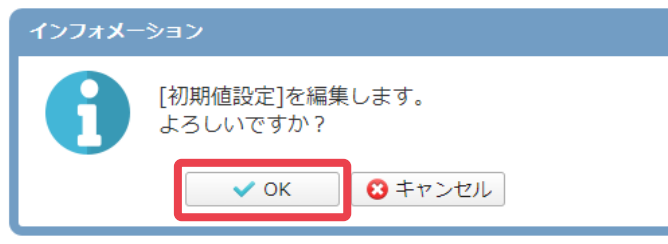

「OK」ボタンをクリックすると登録が完了します。

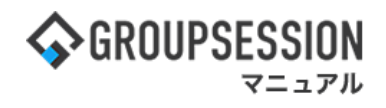

# 5. スケジュールをインポートする

スケジュールデータをインポートする手順をご説明をします。

### 1:メニューの「スケジュール」をクリックしてスケジュール画面を表示する

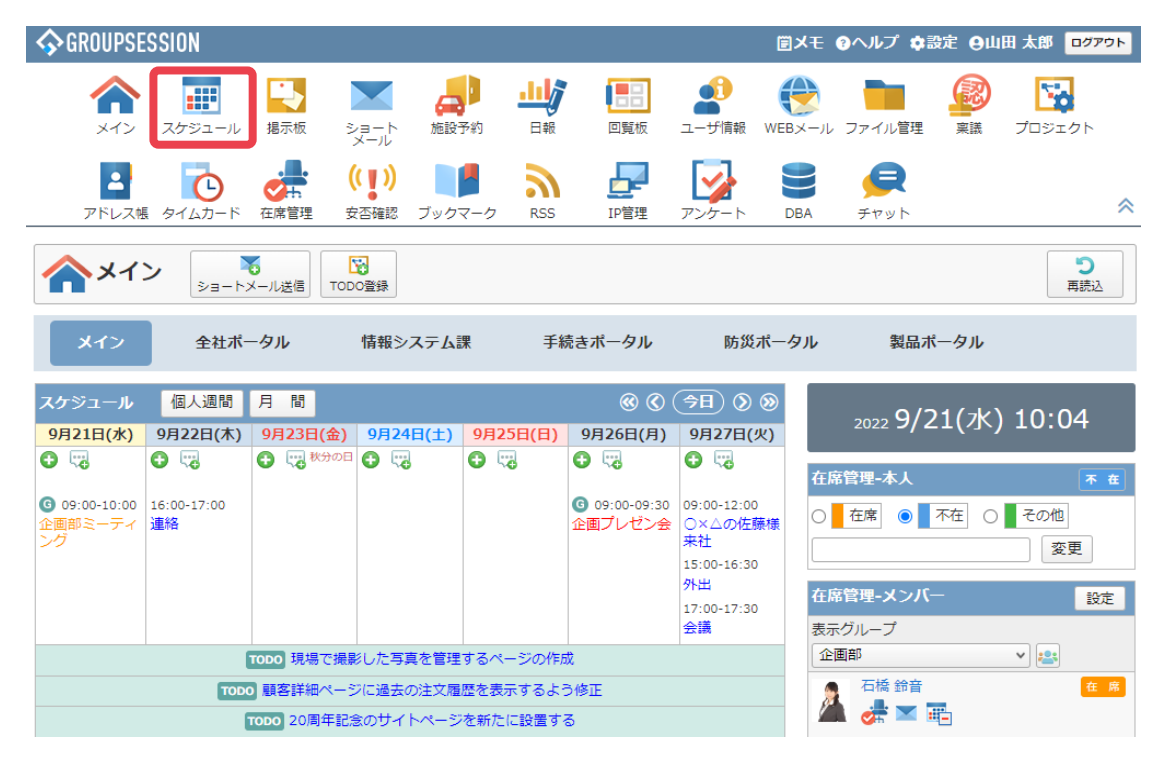

### 2:「インポート」ボタンを押し、インポート登録画面に遷移する

| エクジュール [ 週間 ]     つ     回     回     回     1/2 ポー      |                                                                   |                                   |                               |            |        |                                                                                                    | 出力<br>インポート                                                                                                    |
|-------------------------------------------------------|-------------------------------------------------------------------|-----------------------------------|-------------------------------|------------|--------|----------------------------------------------------------------------------------------------------|----------------------------------------------------------------------------------------------------|
|                                                       |                                                                   |                                   |                               |            |        |                                                                                                    | (†)<br>†                                                                                                    |
| 2022年09月 企画                                           | 部                                                                 |                                   | × 📇                           |            | 一括選択   |                                                                                                    | 🔍 検索                                                                                                    |
| 氏名                                                    | 21日(水)                                                            | 22日(木)                            | 23日(金)                        | 24日(土)     | 25日(日) | 26日(月)                                                                                                    | 27日(火)                                                                                                    |
| <ul> <li>▲:企画部</li> <li>Ⅲ 月間</li> <li>Ξ 一覧</li> </ul> | <ul> <li>         ・         ・         ・</li></ul>                 |                                   | 🔁 🔫 秋分の日                      | <b>⊕</b> □ | •      |                                                                                                    | <b>⊕</b> <sup>1</sup> / <sub>1</sub>                                                                                                    |
| 山田 太郎<br>Ⅲ 月間<br>溍 一覧<br>▼ ショートメール<br>不在 ▼            | <ul> <li>● ○</li> <li>○ 09:00-10:00</li> <li>企画部ミーティング</li> </ul> | €<br>16:00-17:00<br>連絡            |                               |            | •      | <ul> <li>● □</li> <li>○ 09:00-09:30</li> <li>企画プレゼン会</li> </ul>                                                                                      | <ul> <li>○</li> <li>○</li></ul> |
|                                                       |                                                                   | 1000 現場で撮影した写真を管理するページの作成         |                               |            |        |                                                                                                    |                                                                                                    |
|                                                       |                                                                   |                                   | TODO 顧客詳細ページに過去の注文履歴を表示するよう修正 |            |        |                                                                                                    |                                                                                                    |
|                                                       |                                                                   | <b>TODO</b> 20周年記念のサイトページを新たに設置する |                               |            |        |                                                                                                    |                                                                                                    |
|                                                       |                                                                   | 見積作成                              | 見積作成                          |            |        |                                                                                                    |                                                                                                    |
| グループメンバー                                              |                                                                   |                                   |                               |            |        |                                                                                                    |                                                                                                    |
| 氏名                                                    | 21日(水)                                                            | 22日(木)                            | 23日(金)                        | 24日(土)     | 25日(日) | 26日(月)                                                                                                    | 27日(火)                                                                                                    |
| 石橋 鈴音<br>田 月間<br>四 一覧<br>M ショートメール<br>在席 v            | <ul> <li>         ・         ・         ・</li></ul>                 | O 5                               | ● ₩<br>17:00-18:00<br>商品開発会議  | •          | •      | <ul> <li>・</li> <li>・</li> <li>・</li> <li>11:00-11:40</li> <li>山田様・</li> <li>・</li> <li>油路</li> <li>16:10-16:25</li> <li>市原様・</li> <li>連絡</li> </ul> | <b>6</b> 🖼                                                                                                    |

**…**スケジュール

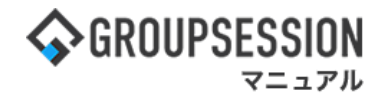

#### 3:インポート登録画面を表示する

登録対象ユーザーを選択し、インポートするファイルを添付して、「インポート」ボタンをクリックすると、 スケジュールインポート確認画面に遷移します。

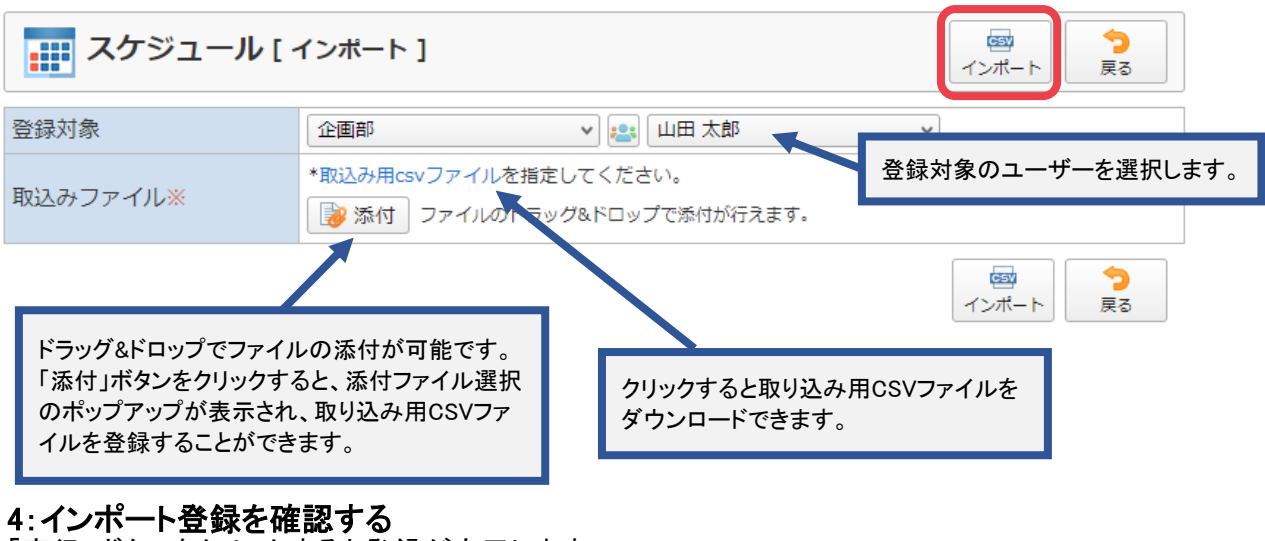

「実行」ボタンをクリックすると登録が完了します。

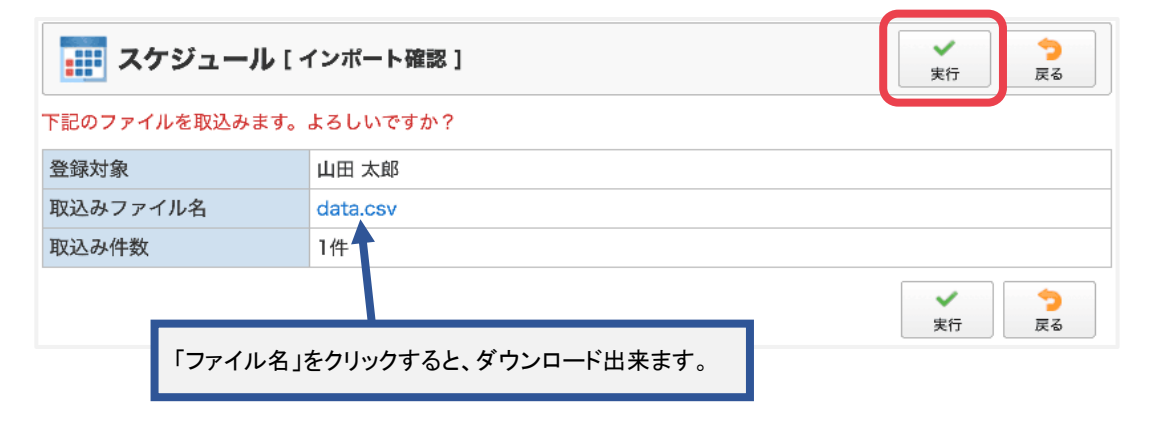